## TAKING ATTENDANCE IN MYEDBC

## https://www.myeducation.gov.bc.ca/aspen/logon.do

- 1. Log into your staff view. When on your home screen, you will see classes scheduled today on top and the classes from other days below. Attendance tabs are only available for classes meeting that day.
- 2. Click on the attendance tab

| Welcome to MyEducation BC!<br>SD Train Environment |
|----------------------------------------------------|
| Edit                                               |
|                                                    |
|                                                    |
| Today Next                                         |
| Posted Email                                       |
| × 🖂                                                |
| <b>Z</b>                                           |
| ✓ □                                                |
| <b>⊻</b> 🖂                                         |
| Posted Email                                       |
| ✓ □                                                |
| ✓ □                                                |
| ✓ IS                                               |
| <b>✓ ⊠</b>                                         |
|                                                    |

3. It is important to note that you should be on the ATTENDANCE top tab, in the correct class and on the "Class input" side tab as seen in the screenshot below

| lass Attendance :: 2014-2015 - IHIH-11-01 - IB HISTORY (HL) 11 |          |                    |                  |                  |      |                   |
|----------------------------------------------------------------|----------|--------------------|------------------|------------------|------|-------------------|
| Class<br>Input<br>Seating Chart<br>Trends                      | Period 2 | 1                  |                  | 10 records       |      | Attendance for: ┥ |
|                                                                | Pupil #  | Name               | Daily Attendance | Class Attendance | Code |                   |
|                                                                | 310284   | Alman, Emiko       | Present          | Present          |      | A L P             |
|                                                                | 1262562  | Calendar, Wendell  | Present          | Present          |      | A L P             |
|                                                                | 402638   | Florian, Steve     | Present          | Present          |      | A L P             |
|                                                                | 479702   | Flowers, Ricardo   | Present          | Present          |      | A L P             |
|                                                                | 1432795  | Goulding, Bestrice | Present          | Present          |      | A L P             |
|                                                                | 670244   | Hyska. Goldie      | Present          | Present          |      | A L P             |
|                                                                | 477549   | Lachapelle, Alaska | Present          | Present          |      | A L P             |
|                                                                | 438808   | LaHue, Bernadine   | Present          | Present          |      | A L P             |
|                                                                | 403084   | Lum, Avis          | Present          | Present          |      | A L P             |
|                                                                | 402624   | MacEwan, Bart      | Present          | Present          |      | A L P             |
|                                                                | 402048   | Robichaud, Kneale  | Present          | Present          |      | A L P             |
|                                                                | 476985   | Rutto, Abdul       | Present          | Present          |      | A L P             |
|                                                                | 455730   | Satrum, Vern       | Present          | Present          |      | A L P             |
|                                                                | 403110   | Seme, Caleb        | Present          | Present          |      | A L P             |
|                                                                | 243077   | Suntok, Rana       | Present          | Present          |      | A L P             |
|                                                                | 470555   | Tabari, Joleen     | Present          | Present          |      | A L P             |
|                                                                | 475540   | Tobias, Brenda     | Present          | Present          |      | A L P             |
|                                                                | 1490371  | With, Travis       | Present          | Present          |      | A L P             |
|                                                                |          |                    |                  | 0                |      |                   |

4. Students are present by default. Click on A for absent or L for late if this has not been done at the office. Note the \* beside a student marked absent. This indicates you have not yet posted your attendance.

| Period 2           |                    |                  |                  |      |     |   |           |
|--------------------|--------------------|------------------|------------------|------|-----|---|-----------|
| 10 records         |                    |                  |                  |      |     |   | ndance fo |
| lass seating chart | Name               | Daily Attendance | Class Attendance | Code |     |   |           |
| 310284             | Allman, Emiko      | Present          | Present          |      | A   | L | P         |
| 1262562            | Calendar, Wendell  | Present          | Present          |      | A   | L | P         |
| 402638             | Florian, Steve     | Present          | Present          |      | A   | L | P         |
| 479702             | Flowers, Ricardo   | Present          | A*               |      | A   | L | P         |
| 1432795            | Goulding, Beatrice | Present          | Present          |      | A   | L | P         |
| 870244             | Hyska, Goldie      | Present          | Present          |      | A   | L | Р         |
| 477549             | Lachapelle, Alaska | Present          | Ľ                |      | A   |   | P         |
| 438808             | LaHue, Bernadine   | Present          | Present          |      | A I | L | P         |
| 403084             | Lum, Avis          | Present          | Present          |      | A   | L | Р         |
| 402624             | MacEwan, Bart      | Present          | Present          |      | A   | L | P         |
| 402048             | Robichaud, Kneale  | Present          | A*               |      | A   | L | P         |
| 476985             | Ruffo, Abdul       | Present          | Present          |      | A   | L | Р         |
| 455730             | Satrum, Vern       | Present          | Present          |      | A   | L | P         |
| 403110             | Seme, Caleb        | Present          | Present          |      | A   | L | Р         |
| 243077             | Suntok, Rana       | Present          | Present          |      | A   | L | P         |
| 476555             | Tabari, Joleen     | Present          | Present          |      | A I | L | P         |
| 475540             | Tobias, Brenda     | Present          | r —              |      | A   | L | P         |
| 1496371            | Wirth, Travis      | Present          | Present          |      | A   | L | P         |
| 243028             | Wolinski, Natalia  | Present          | Present          |      | A   | L | P         |

\_\_\_\_

## 5. It is very important to POST when you are done, even if all students are present.

| 10 records |                    |                  |                  |      | Attendance for: 4 |
|------------|--------------------|------------------|------------------|------|-------------------|
| Pupil #    | Name               | Daily Attendance | Class Attendance | Code |                   |
| 310284     | Allman, Emiko      | Present          | Present          |      | A L P             |
| 1262562    | Calendar, Wendell  | Present          | Present          |      | A L P             |
| 402838     | Florian, Steve     | Present          | Present          |      | A L P             |
| 479702     | Flowers, Ricardo   | Present          | A*               |      | A L P             |
| 1432795    | Goulding, Beatrice | Present          | Present          |      | A L P             |
| 670244     | Hyska, Goldie      | Present          | Present          |      | A L P             |
| 477549     | Lachapelle, Alaska | Present          | L*               |      | A L P             |
| 438808     | LaHue. Bernadine   | Present          | Present          |      | A L P             |
| 403084     | Lum, Avis          | Present          | Present          |      | A L P             |
| 402824     | MacEwan, Bart      | Present          | Present          |      | A L P             |
| 402048     | Robichaud, Kneale  | Present          | A*               |      | A L P             |
| 476985     | Ruffo, Abdul       | Present          | Present          |      | A L P             |
| 455730     | Satrum, Vern       | Present          | Present          |      | A L P             |
| 403110     | Seme, Caleb        | Present          | Present          |      | A L P             |
| 243077     | Suntok, Rana       | Present          | Present          |      | A L P             |
| 476555     | Tabari, Joleen     | Present          | Present          |      | A L P             |
| 475540     | Tobias, Brenda     | Present          | L*               |      | A L P             |
| 1498371    | Wirth, Travis      | Present          | Present          |      | A L P             |
| 243028     | Wolinski, Natalia  | Present          | Present          |      | A L P             |

Post

## 6. If you have set up a seating chart, you attendance can be done there. Do not forget to post when finished.

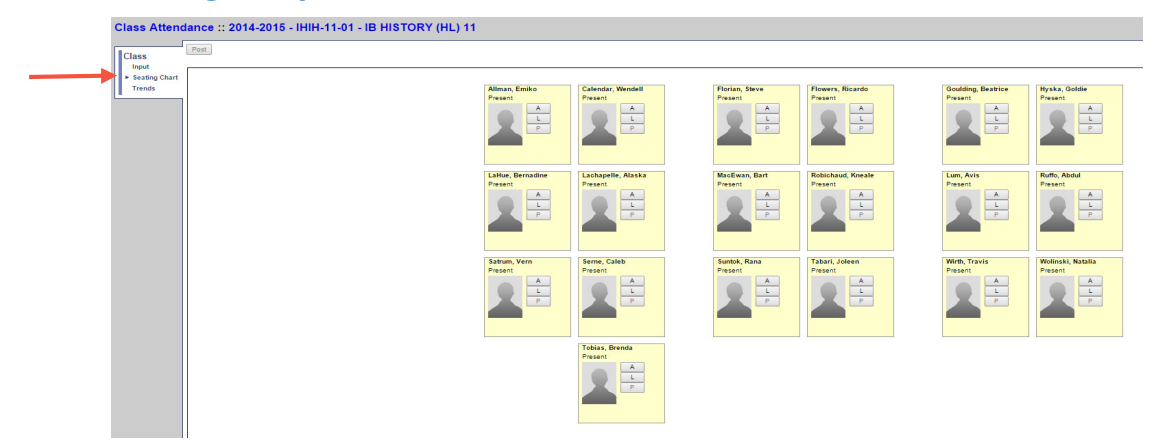